## Hiring a Nonexempt Employee

|   | my <b>ACU</b>                                                   | Home                                                         | Mail              | Calendar       | Drive   | Sites     | Files  | Banner               |                                   |                       |           |                                       |                   |
|---|-----------------------------------------------------------------|--------------------------------------------------------------|-------------------|----------------|---------|-----------|--------|----------------------|-----------------------------------|-----------------------|-----------|---------------------------------------|-------------------|
|   |                                                                 |                                                              |                   |                |         |           |        |                      |                                   |                       | Na<br>"Ei | ivigate to t<br>mployee" t<br>in Banr | the<br>tab<br>ner |
|   | Bann                                                            | er V                                                         | Veb               |                | _       |           |        |                      |                                   |                       |           |                                       |                   |
|   | Student Ser                                                     | rvices & Fi                                                  | nancial A         | id Employe     | ee Pers | mal Infor | mation | Proxy Me             | IU                                |                       |           |                                       |                   |
|   |                                                                 |                                                              |                   |                | /       |           |        | A DESCRIPTION OF THE | Contraction of the local distance | and the second second |           |                                       |                   |
|   | Search                                                          | and the second                                               |                   | Go             |         |           |        |                      |                                   |                       |           | Open t                                | he                |
|   | Emplo                                                           | yee                                                          |                   | Go             |         |           |        |                      |                                   |                       |           | Open t<br>- "Employ                   | the<br>'ee        |
| < | Employee Da                                                     | yee                                                          | SSB9              |                |         |           |        |                      |                                   |                       |           | Open t<br>"Employ<br>Dashboa          | the<br>'ee<br>rd" |
| < | Employee Da<br>Time Sheet (                                     | yee<br>ashboard -                                            | SSB9<br>mpt and s | Student Emplo  | oyees   |           |        |                      |                                   |                       |           | Open t<br>"Employ<br>Dashboa          | the<br>′ee<br>rd" |
| < | Employee Da<br>Time Sheet f<br>Enter Hours Work<br>Leave Report | <b>Yee</b><br>ashboard -<br>for Nonexel<br>ed<br>t for Exemp | SSB9<br>mpt and s | Student Employ | oyees   |           |        |                      |                                   |                       |           | Open t<br>- "Employ<br>Dashboa        | the<br>vee<br>rd" |

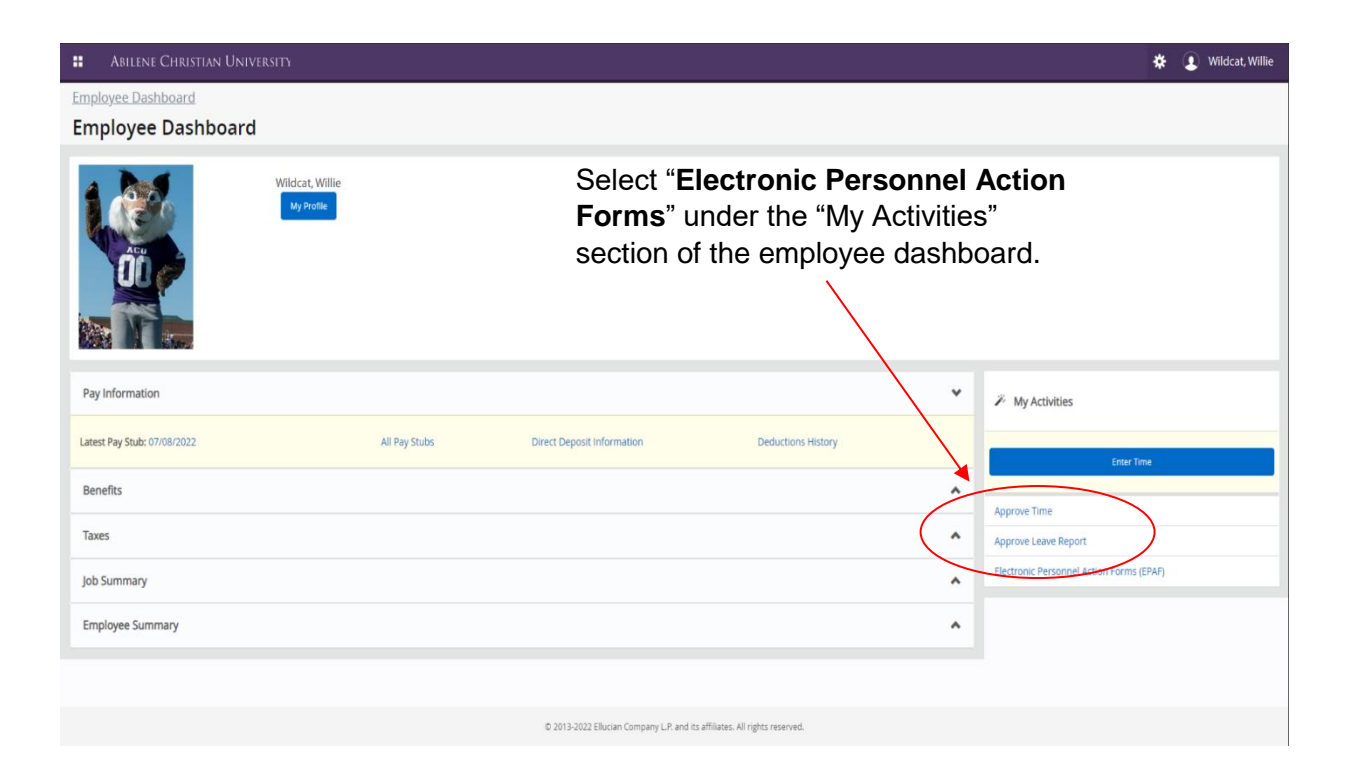

| Home • Personnel Actions                       |                                                                                                    |
|------------------------------------------------|----------------------------------------------------------------------------------------------------|
| Electronic Personnel Action Forms              |                                                                                                    |
|                                                | EPAF Originator Summary       New EPAF         Displays only those EPAF transactions that you have originated.       Allows you to create a new transaction.         Act as a Proxy       Available to all self-service EPAF users into have been given proxy privilege. |
| Click on the "New EP/<br>to create a new trans | AF" tab<br>action.                                                                                                    |

| New EPAF Person Selecti                                                                                                  | ion                                                                    |                                                                               |                                                                        |                                                         |
|----------------------------------------------------------------------------------------------------|------------------------------------------------------------------------|-------------------------------------------------------------------------------|------------------------------------------------------------------------|---------------------------------------------------------|
| Check the box to limit to sea                                                                                            | arch an Employee. Enter the Last Name and or First Name, or enter      | r an ID, or enter the SSN/SIN/TIN. Select Go. A percent sign may be used as a | wildcard.                                                              |                                                         |
| First Name                                                                                                    | Last Name                                                              | ID Is an employee or                                                          | SSN/SIN/TIN<br>or                                                      | Search                                                  |
| Enter or Generate New                                                                                                    | w ID                                                                   |                                                                               |                                                                        |                                                         |
| * Indicates a required field.      D     000555933      Willie Wildcat      Centerate new ID     Output ID     Output ID | Enter an ID, select the link to search for an ID, or generate an ID. E | nter the Query Date and select the Approval Category. Select Go.              | You can either enter the<br>ID # here, and c<br>OR enter banner ID # h | employee's banner<br>lick search<br>here, then tab over |
| 07/22/2022 Approval Category *                                                                                           | une NEWN V                                                             | Enter the first                                                               | a day of work here                                                     |                                                         |
|                                                                                                    | Go                                                                     | Click on the drop-c<br>"Hire a Nonexem                                        | lown menus and select<br>pt (Hourly) Employee"                         |                                                         |
|                                                                                                    |                                                                        | Then, select th                                                               | ne blue "go" button                                                    |                                                         |

| Details                         |          |                          |                |                                                      |                                    |                        |                |        |
|---------------------------------|----------|--------------------------|----------------|------------------------------------------------------|------------------------------------|------------------------|----------------|--------|
| ID<br>Willie Wildcat, 000555933 |          | Query Date<br>07/22/2022 |                | Approval Category<br>Hire a Nonexempt (Hourly) Empl, | NEWNE                              |                        |                |        |
| Create a new job, NEWJOB        |          |                          |                |                                                      |                                    |                        |                |        |
| Select Type                     | Position | Suffix                   | Title          | Time Sheet Organization                              | Start Date                         | End Date               | Last Paid Date | Status |
| New Job                         | 999409   | Q 01                     | y R Generalist | 41200, Human Resources                               |                                    |                        |                |        |
|                                 |          |                          |                | Enter the pos<br>new hires, th                       | sition # h<br>e suffix s<br>be 01) | nere (Not<br>should al | e: for<br>ways |        |
| Alijobs                         |          | (                        | Click "go"     |                                                      |                                    |                        |                |        |

|           | New Employee                                |    |            |                                                                         |
|-----------|---------------------------------------------|----|------------|-------------------------------------------------------------------------|
|           | Employee Status *                           |    |            |                                                                         |
|           | A                                           | Ľ  | Old Value: |                                                                         |
| $\langle$ | Employee Class Code * Q Current Hire Date * |    |            | In the New Employee<br>Section, enter their<br>employee status (NF, NH, |
|           |                                             |    |            | work                                                                    |
|           | Home COAS *                                 | Ľ) | Old Value: |                                                                         |
| $\langle$ | Home Organization *                         |    |            | And enter your department<br>org number here                            |
|           | Distribution COA *                          |    |            | The little magnifying glass at the end of the box will show             |
|           | 1<br>Distribution Orgn *                    | 5  | Old Value: | you a drop-down of all the available department org                     |
|           | 41200                                       | Ľ  | Old Value: | numbers                                                                 |
|           | I9 Form Indicator                           |    |            |                                                                         |
|           | I9 Date                                     |    |            |                                                                         |
|           | I9 Expiration Date                          |    |            |                                                                         |

| Create  | а | new | job, | 999409-01 | HR | Generalist |
|---------|---|-----|------|-----------|----|------------|
| 0.00000 | - |     | ,,   |           |    |            |

|           | Contract Type * Not Selected Job Begin Date Lobe Effective Date *                             | $\geq \bullet$    |      |              |                         |                            | -                                                   |                                                          |                                             | alr<br>yc             | Under<br>"Prima<br>eady er<br>ou recei<br>this cl | Create<br>ry" if th<br>nploye<br>ve an e<br>nange i | a New on<br>the employed<br>on car<br>error me<br>it to "Sec | Job, select<br>byee is not<br>mpus (Note: il<br>essage about<br>condary") |
|-----------|-----------------------------------------------------------------------------------------------|-------------------|------|--------------|-------------------------|----------------------------|-----------------------------------------------------|----------------------------------------------------------|---------------------------------------------|-----------------------|---------------------------------------------------|-----------------------------------------------------|--------------------------------------------------------------|---------------------------------------------------------------------------|
|           | Job Status *                                                                                  |                   |      |              |                         |                            | 3                                                   | Old Value:                                               |                                             |                       | Enter<br>ther<br>nex                              | <sup>.</sup> first da<br>e is no<br>t to the        | ay of wo<br>"last pa<br>position                             | ork here if<br>id date"<br>n above                                        |
|           | Factor *                                                                                      |                   |      |              |                         |                            |                                                     |                                                          |                                             |                       | Ente                                              | er first o                                          | day of w                                                     | ork here                                                                  |
|           | 26<br>Step<br>0<br>Pays *<br>26                                                               |                   |      |              |                         |                            | 3                                                   | Old Value:<br>Old Value:<br>Old Value:                   |                                             |                       | An F<br>numb<br>week d<br>40                      | TE is o<br>er of ex<br>ivided<br>= 0.8.             | calculate<br>xpected<br>by 40. (<br>0.8 is th                | ed by the<br>hours per<br>Ex: 32 hrs /<br>ne FTE                          |
| $\langle$ | Regular Rate *                                                                                |                   |      |              |                         |                            |                                                     |                                                          |                                             |                       |                                                   | Enter                                               | hourly r                                                     | ate                                                                       |
|           | 1                                                                                             |                   |      |              |                         |                            | C"                                                  | Old Value:                                               |                                             |                       | En                                                | ter dep                                             | partment                                                     | t org #                                                                   |
|           | Timesheet Orgn *                                                                              |                   |      |              |                         |                            | Q                                                   |                                                          |                                             |                       | NOTE<br>numl<br>you                               | : Make<br>ber mai<br>inserte<br>org                 | e sure th<br>tches th<br>ed for yc<br>janizatio              | at your Org<br>e one that<br>our home<br>n                                |
|           |                                                                                               |                   |      |              |                         |                            |                                                     |                                                          |                                             |                       |                                                   |                                                     |                                                              |                                                                           |
|           | Current                                                                                       |                   |      |              |                         |                            |                                                     |                                                          |                                             |                       |                                                   |                                                     |                                                              |                                                                           |
|           | Current<br>Effective Date<br>07/22/2022                                                       |                   |      |              |                         |                            |                                                     |                                                          |                                             |                       |                                                   |                                                     | Encumb                                                       | rana Querride                                                             |
|           | Current<br>Effective Date<br>07/22/2022                                                       | ıdex              | Fund | Organization | Account                 | Pr                         | rogram                                              | Activity sults found.                                    | Location                                    | Project               | Cost                                              | Pi                                                  | ercent Encumb<br>End Date                                    | rance Override<br>e                                                       |
|           | Current<br>Effective Date<br>07/22/2022                                                       | rdex              | Fund | Organization | Account                 | ₽r<br>∋r "Ne               | rogram<br>No re<br><b>≥W". M</b> A                  | Activity<br>sults found.                                 | Location                                    | Project               | Cost                                              | Pr                                                  | ercent Encumb<br>End Dat                                     | rance Override<br>e                                                       |
|           | Current<br>Effective Date<br>07/22/2022<br>COA I                                              | ndex              | Fund | Organization | Unde<br>Effec           | er "Ne<br>tive di<br>as yo | <sup>rogram</sup><br>∋w", ma<br>ate. It s<br>ur Job | Activity<br>suits found.<br>Ike sur<br>hould<br>Effectiv | e to put<br>be the s<br>ve date             | Project<br>the<br>ame | Cost                                              | P                                                   | ercent Encumb<br>End Dat                                     | rance Override<br>e                                                       |
|           | Current<br>Effective Date<br>07/22/2022<br>COA I<br>New<br>Effective Date MM/DD<br>07/22/2022 | ndex<br>Yvvv      | Fund | Organization | Und<br>Effec            | er "Ne<br>tive d<br>as yo  | <sup>rogram</sup><br>∋w", ma<br>ate. It s<br>ur Job | Activity<br>suits found.<br>ke sur<br>hould<br>Effectiv  | e to put<br>be the s<br>ve date             | Project<br>the<br>ame | Cost                                              | Ρι                                                  | ercent Encumb<br>End Dat                                     | rance Override<br>e                                                       |
|           | Current Effective Date 07/22/2022 COA Effective Date MM/DD 07/22/2022 COA In                  | ndex<br>mm<br>Jex | Fund | Organization | Account<br>Und<br>Effec | er "Ne<br>tive d<br>as yo  | rogram<br>ew", ma<br>ate. It s<br>ur Job            | Activity<br>suits found.<br>ke sur<br>hould<br>Effectiv  | Location<br>e to put<br>be the s<br>ve date | Project<br>the<br>ame | Cost                                              | Pr                                                  | ercent Encumb<br>End Dat                                     | e Remove                                                                  |

| Approval Level                              | User N       | ame                         | Required Action                                | Remove                                                |
|---------------------------------------------|--------------|-----------------------------|------------------------------------------------|-------------------------------------------------------|
| 40 - (APPR1) 1st Approver-Level 4 or Higher | ✓ Not Seler  | cted                        | Approve                                        | ~                                                     |
| 50 - (APPR2) 2nd Approver-Level 3 or Higher | ✓ Not Sele   | cted                        | Approve                                        | ~                                                     |
| 60 - (BUDGET) Budget Approval               | ✓ Not Sele   | cted                        | Aprove                                         | ~                                                     |
| 80 - (HR) Human Resources Approval          | ✓ Not Select | cted                        |                                                | ~                                                     |
| 05 - (ADDI V) Davarall                      |              |                             |                                                |                                                       |
| Add Row  Comments                           | vi see       | cred                        | Click on each dro<br>the appropriate a         | p-down selection box to f<br>approver for each catego |
| Add Row  Comments  Add Comment              | Introde      | cred                        | Click on each dro<br>the appropriate a         | p-down selection box to t<br>approver for each catego |
| Add Comment                                 |              | Add any necess              | Click on each dro<br>the appropriate a         | p-down selection box to t<br>approver for each catego |
|                                             |              | Add any necess comments her | Click on each dro<br>the appropriate a<br>sary | p-down selection box to f<br>approver for each catego |

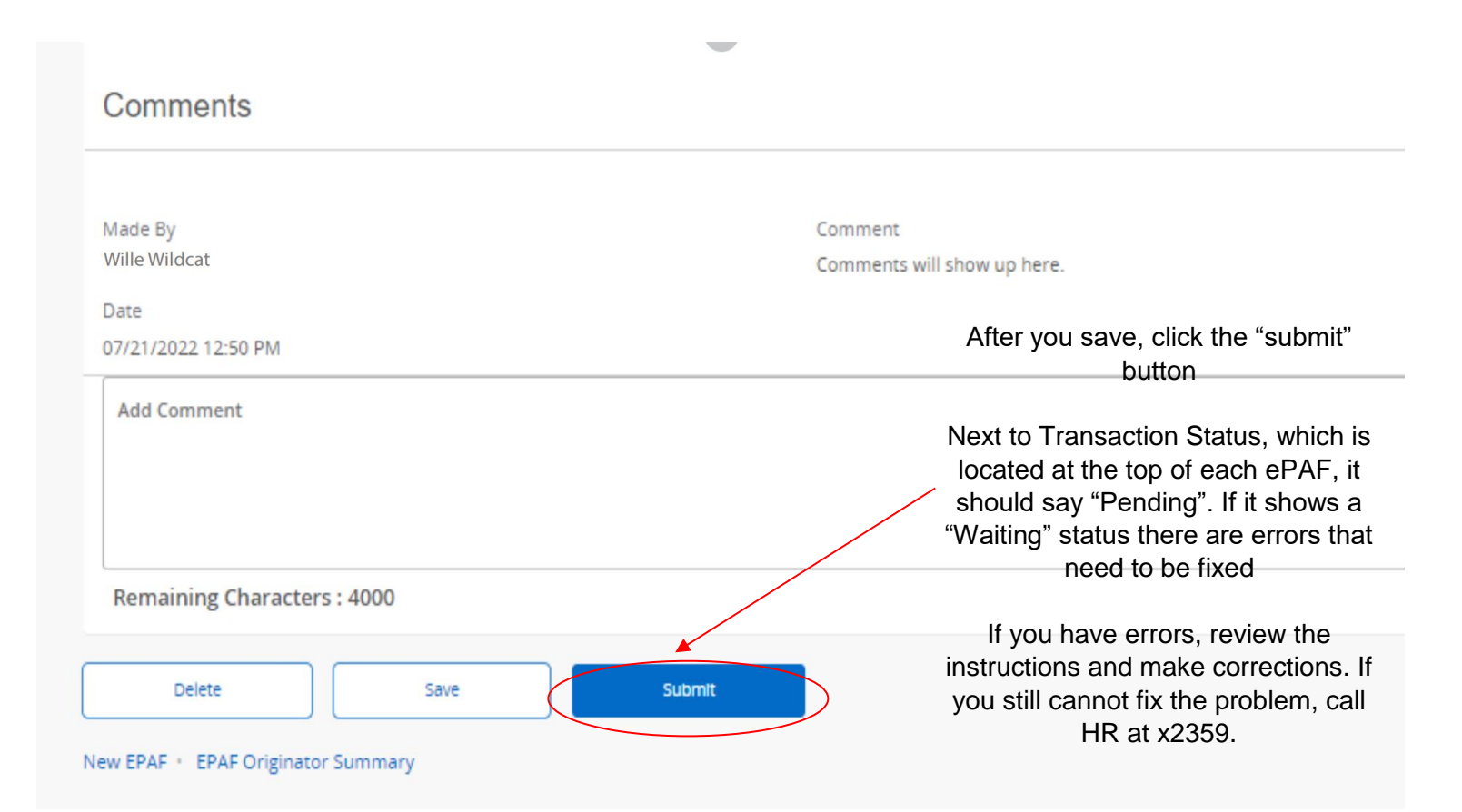